## **Schoolnet Family Guide**

Computerized assessment helps teachers collect data and view student performance on Florida standards. It also helps prepare students for the Florida Assessment of Student Thinking. After students take an assessment on Schoolnet, families can see how well they did.

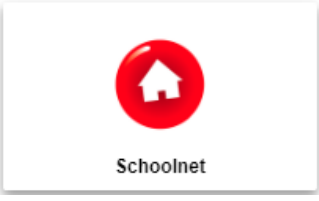

## Access the Schoolnet Data Dashboard

- Go to the Escambia County Public Schools website: https://www.escambiaschools.org/
- Select CORE App Dashboard on the main page
- Select Schoolnet App Red Circle with white house inside
- Log in with your student information
  - Username: Student ID #
  - Password: 6 Digit Date of Birth
- Once you are logged in, you will see My Student Profile. Select Benchmark Tests.

## Benchmark Tests Tab – Individual Test Results

Average score shows the percent correct on one test. Proficiency on English Language Arts tests is set at 70% or higher. Score Groups are used to show at a glance which students need more support.

Outstanding Progress indicates a score range of 90-100% Above Average Progress indicates a score range of 80-89.9% Average Progress indicates a score range of 70-79.9% Needs Improvement indicates a score range of 60-69.9% Insufficient Progress indicates a score range of 50%-59.9% Remediation Required indicates a score range of 0-49.9%

To see more details about a test, select the test you wish to view. You can then view the standard associated with each test item, the correct answer, and what the student answered.

12/02/22, Gr. 4 ELA Module 4 End Assessment 2022-2023

| 12/2/2022                 | 22 95.8% (23 / 24) 📕 Outstanding Progress                                                                                                    |                                               |                | 📥 Export Student Response Report            |                  |                |
|---------------------------|----------------------------------------------------------------------------------------------------|-----------------------------------------------|----------------|---------------------------------------------|------------------|----------------|
| Show Summary Statistics > |                                                                                                    |                                               |                | Standards Alignment Drimary Alignments Only |                  |                |
| ltem #                    | Standard Mapped to                                                                                                    | Standards<br>Document                         | Correct Answer | Student's<br>Answer                         | Response<br>Time | Total Score    |
| 1 View                    | ELA.4.R.2.3: Explain an author's perspective toward a topic in<br>an informational text. The term perspective means "a<br>particular attitude toward or way of regarding something." | Florida<br>English<br>Language<br>Arts (2020) | В              | В                                           | 8s               | 100.0% (1 / 1) |

To see item detail, click on "View" next to the item number. This will provide the item passage, question, as well as the student's answer, and the correct answer.

Once viewing content at the item level, it is easy to review each item in detail. At the top of the page, click arrow buttons to move to the previous or next item.